# Guida all'utilizzo ShippingInvoice

linx s.r.l.s. 15 Aprile 2021

#### Introduzione

- 1. Descrizione
- 2. Installazione
- 3. Funzionamento

Descrizione: Il modulo ShippingInvoice permette la creazione di una fattura a fronte di diversi DDT generati per uno stesso cliente. Come noto Dolibarr non permette il raggruppamento delle spedizioni per generare una singola fattura ma permetto solo di fatturare ogni singolo DDT.

Questo modulo supera questo limite ma va oltre, permette di creare una fattura singola anche raggruppando spedizioni fatte per diversi ordini cliente. Naturalmente per ogni cliente.

Installazione: L'installazione del modulo è standard, è sufficiente raggiungere :

Impostazioni/Moduli/moduli esterni

| Impostazione                                                                                                    | Modulo/Applicazione                                                                                                    | Applicazioni/moduli attivi: 50 / 8: |                            |  |  |  |
|----------------------------------------------------------------------------------------------------|----------------------------------------------------------------------------------------------------|-------------------------------------|----------------------------|--|--|--|
| If permissions on your fi<br>disponibili.                                                                                                    | If permissions on your file system allow it, you can use this tool to deploy an external module. The module will then be visible on the tab Moduli disponibili. |                                     |                            |  |  |  |
| Moduli disponibili                                                                                                    | Trova app/moduli esterni                                                                                                    | Trova app/moduli esterni            | Sviluppa il tuo modulo/app |  |  |  |
| To deploy/install an external module, unpack/unzip the packaged files into the server directory dedicated to external modules:<br>/var/www/html/custom |                                                                                                    |                                     |                            |  |  |  |
| È possibile eseguire l'up                                                                                                    | È possibile eseguire l'upload del file .zip del modulo da qui: Scegli file Nessun file selezionato                                                              |                                     |                            |  |  |  |

selezionare il file ed inviarlo. Ricordare di attivarlo

**Funzionamento:** Il modulo risulta perfettamente integrato nell'ambiente di Dolibarr, nella voce di menu principale **Prodotti/Servizi** raggiungiamo la **lista** delle **spedizioni**, selezioniamo quelle che intendiamo fatturare, (possiamo aiutarci filtrando per cliente) e nella combo superiore selezioniamo crea fattura.

| Elenco delle spedizion              | i (5)          | Crea fattura | *         | CONFERMA   | 2             | 5 🗸           | Nuova | Spedizione |
|-------------------------------------|----------------|--------------|-----------|------------|---------------|---------------|-------|------------|
| Soggetti terzi con agenti di vendi  | ita:           | <b>•</b>     |           |            |               |               |       |            |
| Con collegamento ad un utente s     | specifico:     |              |           | - Compreso | prodotto/serv | /izio con tag | •     |            |
| Tag/categorie clienti/clienti poten | ziali:         |              | •         |            |               |               |       |            |
|                                     | agri           |              |           | <b>~</b>   |               |               | ~     | Q X        |
| <u>Rif.</u> •                       | Soggetto terzo |              | Fatturata | a          |               |               | Stato |            |
| ) DDT00020-2021                     | 🖁 AGRI SI SR   | L            | Non fat   | turata     |               | Convalie      | data  |            |
| ) DDT00017-2021                     | 🖁 AGRI SI SR   | L            | Non fat   | turata     |               | Convalie      | data  |            |
| ) DDT00016-2021                     | 🗒 AGRI SI SR   | L            | Non fat   | turata     |               | Convalie      | data  |            |
| ) DDT00015-2021                     | 📱 AGRI SI SR   | L            | Non fat   | turata     |               | Convalie      | data  |            |
| 1000009-2020 DDT00009-2020          | 📱 AGRI SI SR   | L            | Non fat   | turata     |               | Convalie      | data  |            |

Verrà generata una singola fattura con tutti i prodotti contenuti nelle spedizioni selezionate. Le spedizioni passeranno alla stato "fatturato" e nella scheda della fattura generata verranno allegate le spedizioni interessate.

. . .

## Mode d'emploi ShippingInvoice

linx s.r.l.s. 15 Aprile 2021

#### Introduction

- 1. Description
- 2. Installation
- 3. Opération

Description: Le module ShippingInvoice permet la création d'une facture contre plusieurs expéditions générés pour le même client. Comme on le sait, Dolibarr ne permet pas au regroupement des envois de générer une seule facture mais vous permet uniquement de facturer chaque bon de livraison individuel.

Ce module dépasse cette limite mais va plus loin, il vous permet de créer une seule facture même en regroupant les expéditions effectuées pour différentes commandes clients. Bien sûr pour chaque client. Installation: L'installation du module est standard, il suffit d'atteindre:

Paramètres/Modules/modules externes

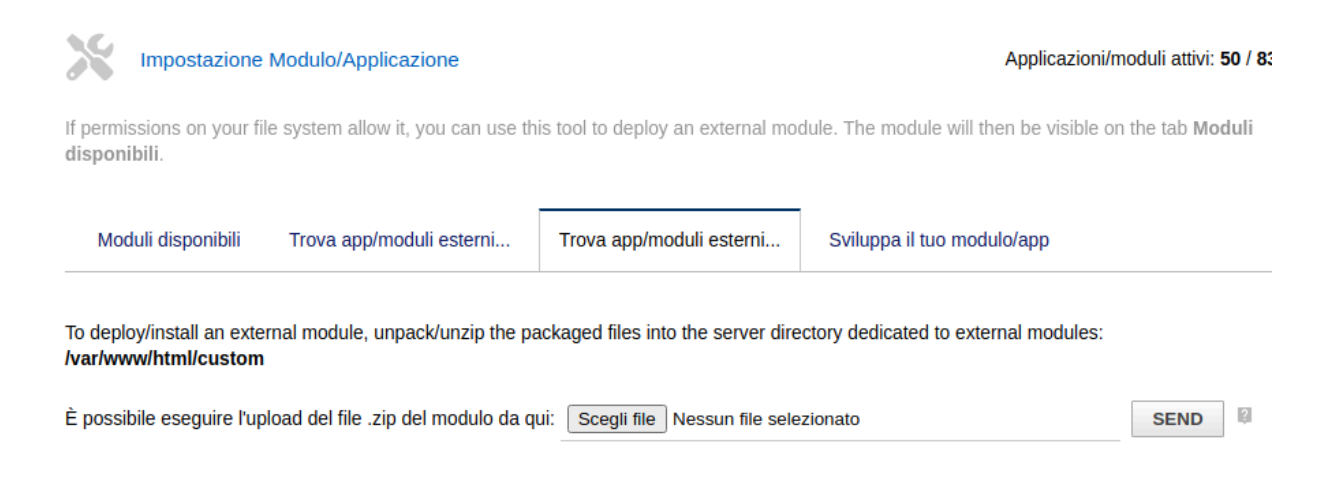

sélectionnez le fichier et envoyez-le. N'oubliez pas de l'activer

Opération:: Le module est parfaitement intégré à l'environnement Dolibarr, dans le menu principal Produits / Services nous accédons à la liste des expéditions, sélectionnons ceux que nous avons l'intention de facturer, (nous pouvons aider en filtrant par client) et dans le combo supérieur nous sélectionnons créer une facture .

| Elenco delle spedizion             | ni (5) Cre     | a fattura 👻 | CONFERMA | 25            | 5 🗸           | Nuova | spedizione |
|------------------------------------|----------------|-------------|----------|---------------|---------------|-------|------------|
| Soggetti terzi con agenti di veno  | lita: 👻        |             |          |               |               |       |            |
| Con collegamento ad un utente      | specifico:     | Ţ           | Compreso | prodotto/serv | izio con tag: | •     |            |
| Tag/categorie clienti/clienti pote | nziali:        | Ŧ           |          |               |               |       |            |
|                                    | agri           |             | ~        |               |               | ~     | Q X        |
| <u>Rif.</u> ▲                      | Soggetto terzo | Fatturata   |          |               | S             | Stato | ш <u>–</u> |
| ) DDT00020-2021                    | 📕 AGRI SI SRL  | Non fattu   | Irata    |               | Convalid      | lata  |            |
| ) DDT00017-2021                    | 👖 AGRI SI SRL  | Non fattu   | Irata    |               | Convalid      | lata  |            |
| ) DDT00016-2021                    | 🖁 AGRI SI SRL  | Non fattu   | Irata    |               | Convalid      | lata  |            |
| ) DDT00015-2021                    | 📱 AGRI SI SRL  | Non fattu   | irata    |               | Convalid      | lata  |            |
| ) DDT00009-2020                    | 👭 AGRI SI SRL  | Non fattu   | irata    |               | Convalid      | lata  |            |

Une seule facture sera générée avec tous les produits contenus dans les envois sélectionnés. Les envois passeront au statut «facturé» et les envois concernés seront joints au formulaire de facture généré.

. . .

### User Guide

# ShippingInvoice

linx s.r.l.s. 15 Aprile 2021

#### Introduction

- 1. Description
- 2. Installation
- 3. Working

**Description:** The ShippingInvoice module allows the creation of an invoice against several shipping generated for the same customer. As known Dolibarr does not allow the grouping of shipments to generate a single invoice but only allows you to invoice each individual delivery note.

This module not only exceeds this limit but goes further, allowing you to create a single invoice even by grouping shipments made for different customer orders. Of course for every customer.

#### Installation: The installation of the module is standard, it is sufficient to reach:

#### setup/Modules/external modules

| Impostazione Modulo/Applicazione Applicazioni/moduli att                                                                                                    |                          |                          |                            |  |  |  |
|----------------------------------------------------------------------------------------------------|--------------------------|--------------------------|----------------------------|--|--|--|
| If permissions on your file system allow it, you can use this tool to deploy an external module. The module will then be visible on the tab Moduli disponibili. |                          |                          |                            |  |  |  |
| Moduli disponibili                                                                                                    | Trova app/moduli esterni | Trova app/moduli esterni | Sviluppa il tuo modulo/app |  |  |  |
| To deploy/install an external module, unpack/unzip the packaged files into the server directory dedicated to external modules:<br>/var/www/html/custom          |                          |                          |                            |  |  |  |
| È possibile eseguire l'upload del file .zip del modulo da qui: Scegli file Nessun file selezionato SEND                                                         |                          |                          |                            |  |  |  |
|                                                                                                    |                          |                          |                            |  |  |  |

select the file and send it. Activate it.

Working: The module is perfectly integrated into the Dolibarr environment, in the main menu item Products / Services we reach the list of shipments, select those we intend to invoice, (we can help by filtering by customer) and in the upper combo we select create invoice.

| Elenco delle spedizioni              | (5) Crea fattur | a 👻 CONFERMA                      | 25 V Nuova spedizione    |
|--------------------------------------|-----------------|-----------------------------------|--------------------------|
| Soggetti terzi con agenti di vendit  | a: 🗸            |                                   |                          |
| Con collegamento ad un utente s      | pecifico:       | <ul> <li>Compreso prod</li> </ul> | otto/servizio con tag: 🔍 |
| Tag/categorie clienti/clienti potenz | ziali:          | <b>*</b>                          |                          |
|                                      | agri            | ~                                 | ~ Q X                    |
| <u>Rif.</u> •                        | Soggetto terzo  | Fatturata                         | Stato 🗮 📃                |
| V DDT00020-2021                      | 👖 AGRI SI SRL   | Non fatturata                     | Convalidata              |
| ) DDT00017-2021                      | 🞚 AGRI SI SRL   | Non fatturata                     | Convalidata 🗹            |
| ) DDT00016-2021                      | 🞚 AGRI SI SRL   | Non fatturata                     | Convalidata 🗹            |
| ) DDT00015-2021                      | 👖 AGRI SI SRL   | Non fatturata                     | Convalidata 🗹            |
| 1000009-2020                         | 🔢 AGRI SI SRL   | Non fatturata                     | Convalidata              |

A single invoice will be generated with all the products contained in the selected shipments. The shipments will pass to the "invoiced" status and the relevant shipments will be attached to the generated invoice form.

#### 

# Guía del usuario ShippingInvoice

linx s.r.l.s. 15 Aprile 2021

#### Introducción

- 1. Descripción
- 2. Instalación
- 3. Operación

Descripción: El módulo ShippingInvoice permite la creación de una factura contra varios DDT generados para un mismo cliente. Como es sabido, Dolibarr no permite la agrupación de envíos para generar una sola factura sino que solo permite facturar cada albarán individual.

Este módulo supera este límite pero va más allá, te permite crear una sola factura incluso agrupando envíos realizados para diferentes pedidos de clientes. Por supuesto para todos los clientes.

Instalación: La instalación del módulo es estándar, es suficiente para alcanzar:

Configuraciones / Módulos / módulos externos

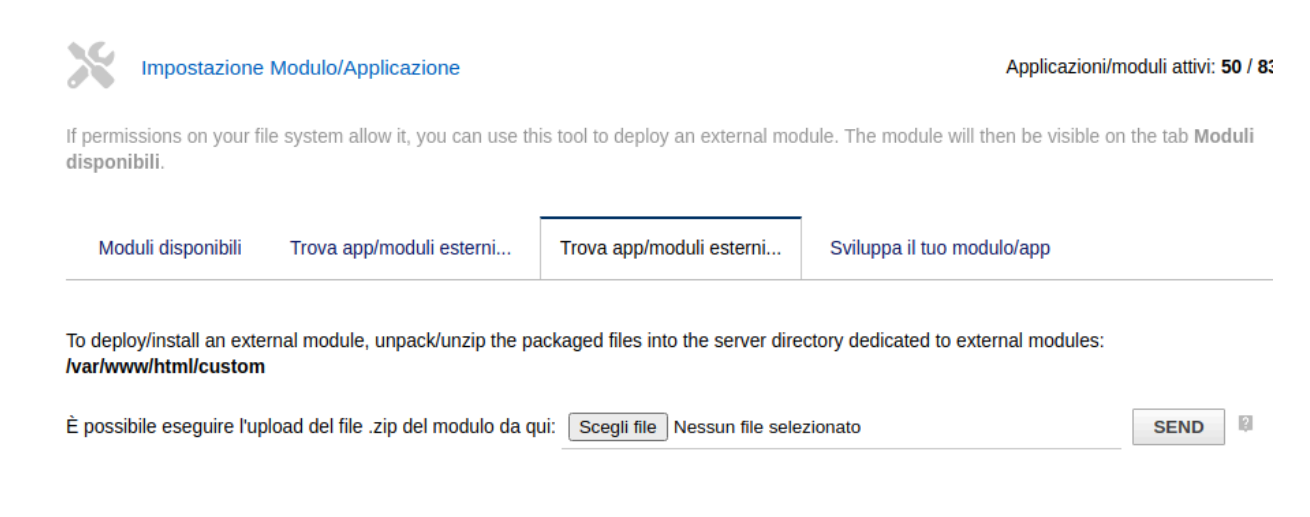

seleccione el archivo y envíelo. Recuerda activarlo

Operación: El módulo está perfectamente integrado en el entorno Dolibarr, en el elemento del menú principal Productos / Servicios llegamos al listado de envíos, seleccionamos los que pretendemos facturar, (podemos ayudar filtrando por cliente) y en el combo superior seleccionamos crear factura.

| Elenco delle spedizion              | i (5) Crea fattur | a 👻 CONFERMA           | 25 V Nuova spedizione |
|-------------------------------------|-------------------|------------------------|-----------------------|
| Soggetti terzi con agenti di vend   | ita: 🗸            |                        |                       |
| Con collegamento ad un utente s     | specifico:        | ✓ Compreso prodotto/se | ervizio con tag: 🚽    |
| Tag/categorie clienti/clienti poten | iziali:           | <b>v</b>               |                       |
|                                     | agri              | <b>~</b>               | ע ×                   |
| <u>Rif.</u> •                       | Soggetto terzo    | Fatturata              | Stato 🗮 🗌             |
| ) DDT00020-2021                     | 👖 AGRI SI SRL     | Non fatturata          | Convalidata           |
| ) DDT00017-2021                     | 📕 AGRI SI SRL     | Non fatturata          | Convalidata 🧹         |
| ) DDT00016-2021                     | 📕 AGRI SI SRL     | Non fatturata          | Convalidata 🧹         |
| ) DDT00015-2021                     | AGRI SI SRL       | Non fatturata          | Convalidata 🧹         |
| ) DDT00009-2020                     | 📕 AGRI SI SRL     | Non fatturata          | Convalidata           |

Se generará una única factura con todos los productos contenidos en los envíos seleccionados. Los envíos pasarán al estado "facturado" y los envíos correspondientes se adjuntarán al formulario de factura generado.

2